## 学認 (Shibboleth認証) による Maruzen eBook Libraryの利用について

中部大学附属三浦記念図書館 ej@bliss.chubu.ac.jp

Ver. 2018.05

学外からのデータベースの利用

- 論文や参考文献は、おもに外部データベース,電子
   ジャーナル等で探すことができます。
- 中部大学が契約している外部データベースや、電子 ジャーナルは、中部大学のネットワークに接続された PCからのみ利用できます。

中部大学のネットワークから アクセスしたPC

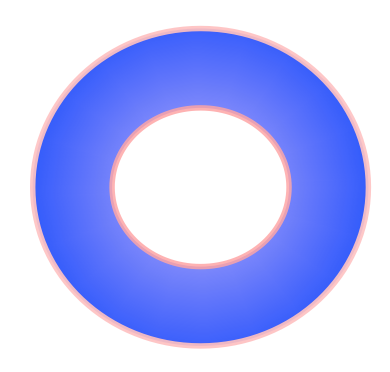

自宅や公衆無線LANスポット からアクセスしたPC

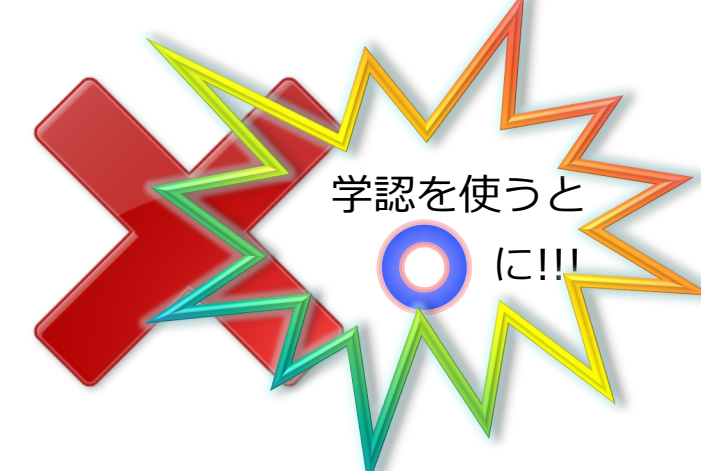

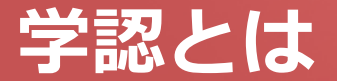

#### ■ 学認(学術認証フェデレーション)

国立情報学研究所と、日本全国の学術機関が Shibboleth技術により、相互認証連携を行なうために構築された連合体です。

所属機関が学認に参加することにより、利用者は大学の個人認証IDを利用して、学外からいろいろなサービスを利用できるようになります。

#### ■ 図書館における学認の活用

学認を利用すると、電子ジャーナルやデータベースなど、学内限定の電子 リソースを学外から利用することができるようになります。また、学認に 対応している電子ジャーナル間は、ブラウザを閉じなければ、シングルサ インオンでご利用いただけます。

ただし,すべての電子ジャーナルやデータベースが,学外から利用できる わけではありませんので,ご注意ください。

なお,利用に際しては,それぞれの出版社や機関の規程を遵守して,ご利用ください。

#### 学認による Maruzen eBook Libraryの利用(1)

Maruzen eBook Library https://elib.maruzen.co.jp/elib/html/GuestLogin?1

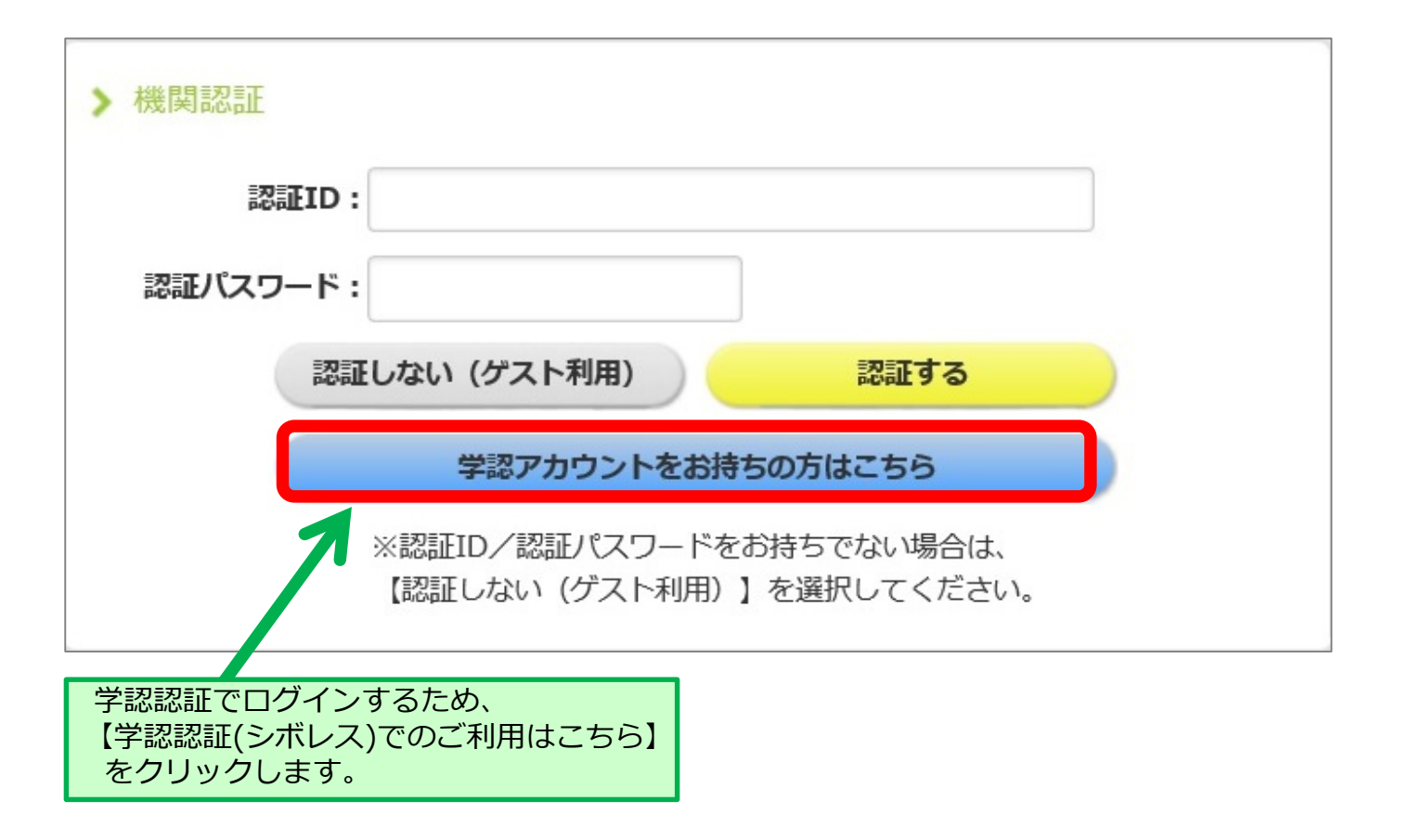

## 学認による Maruzen eBook Libraryの利用(2)

| lakuNin)                                |         |
|-----------------------------------------|---------|
| 所属機関の選択                                 |         |
| サービス'elib.maruzen.co.jp'を利用するために認証が必要です |         |
| 所属している機関を選択                             | () 選択   |
| □ ブラウザ起動中は自動ログイン                        | リセット    |
| □ 選択した所属機関を保存して今後IdPの選択画面をスキップする        |         |
| •                                       | ● をクリック |

## 学認による Maruzen eBook Libraryの利用(3)

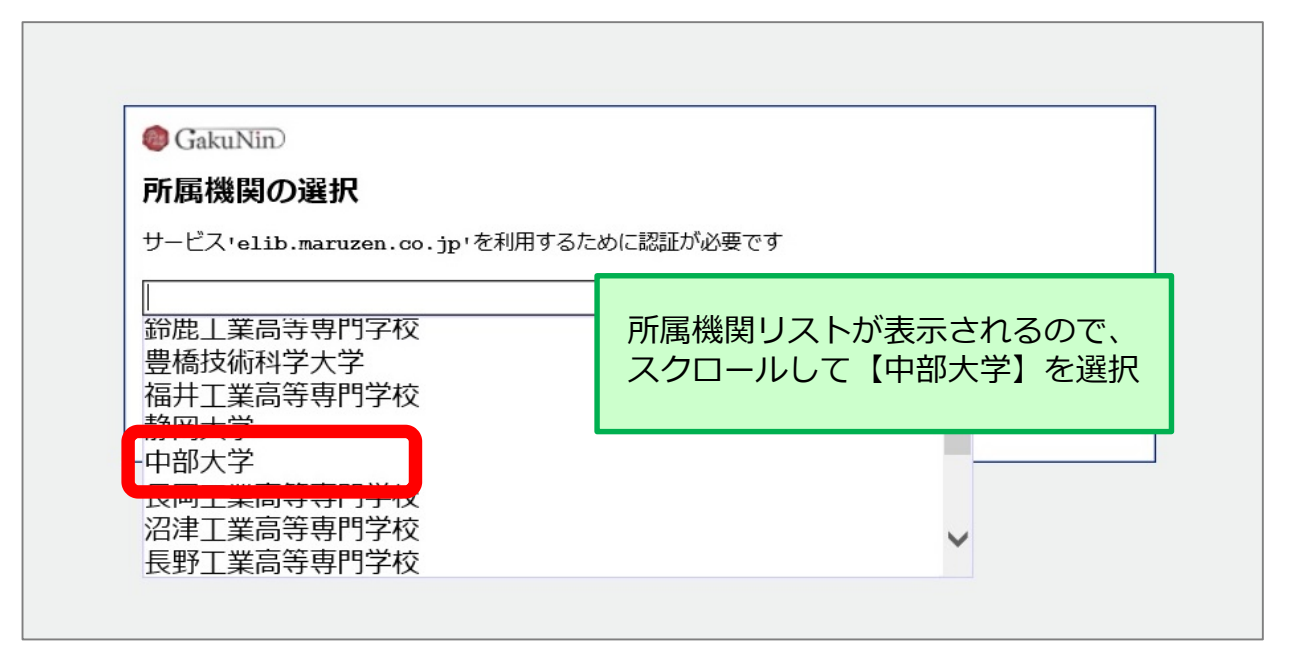

# 学認による Maruzen eBook Libraryの利用(4)

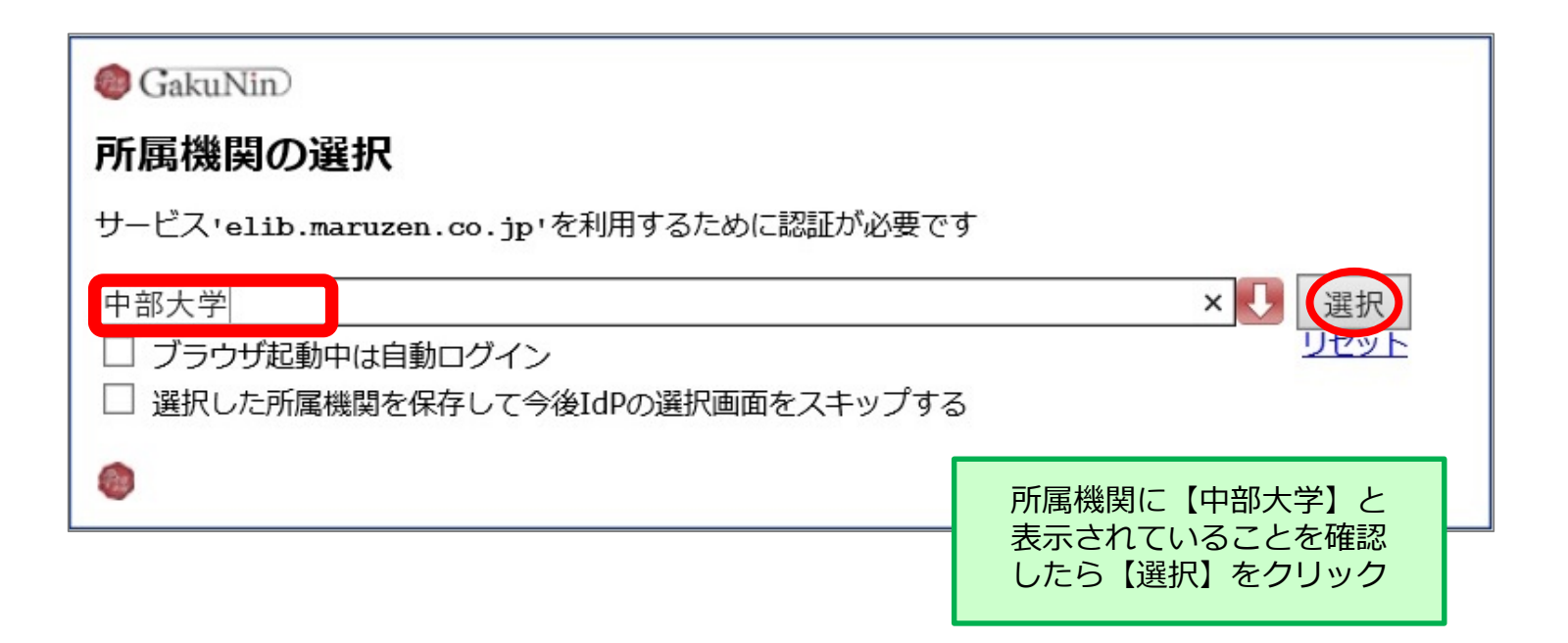

## 学認による Maruzen eBook Libraryの利用(5)

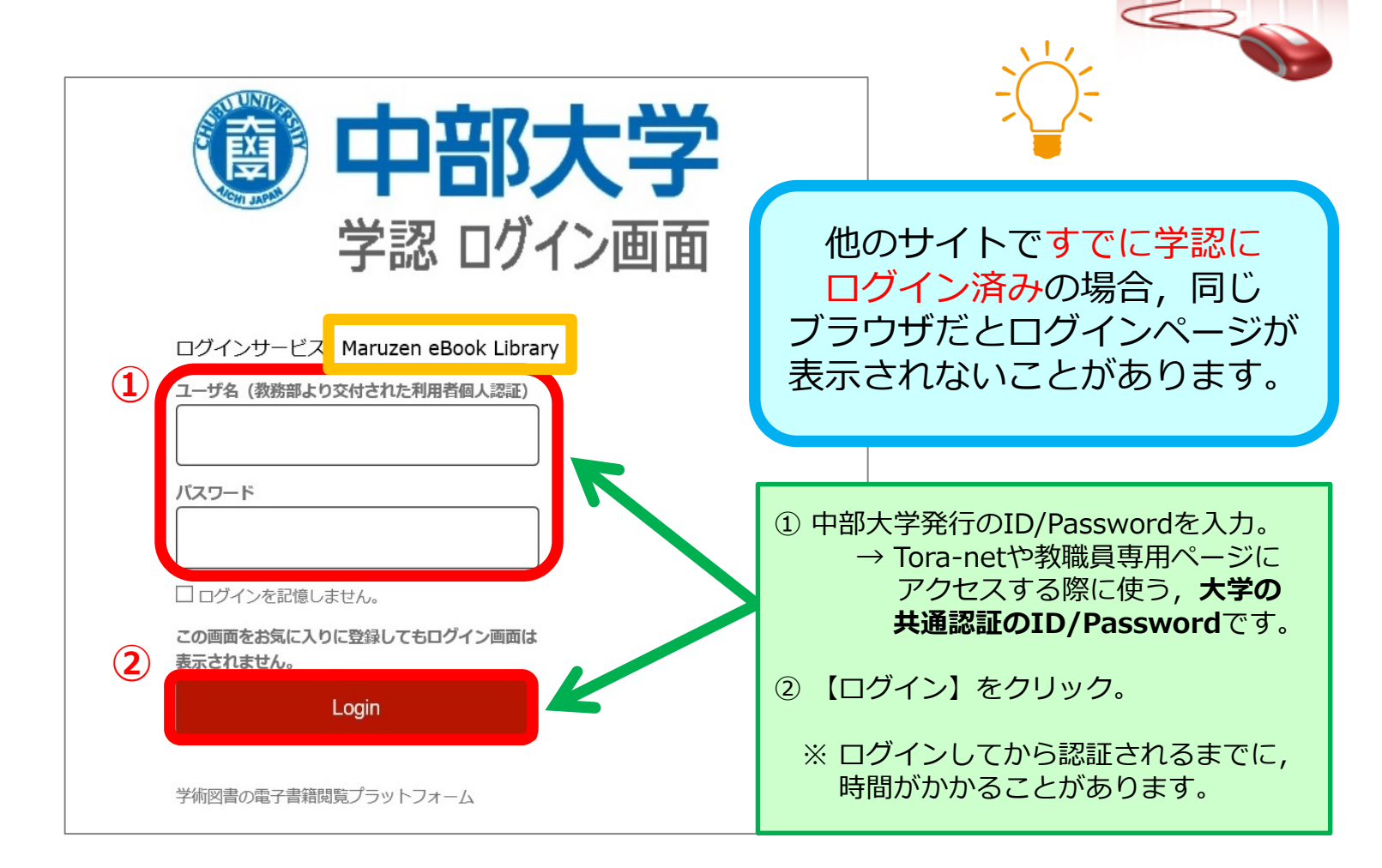

#### 学認による Maruzen eBook Libraryの利用(6)

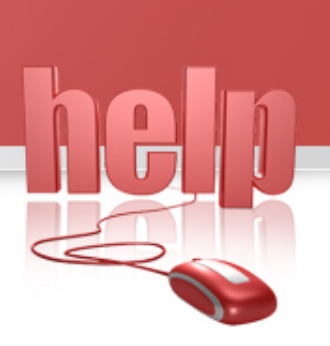

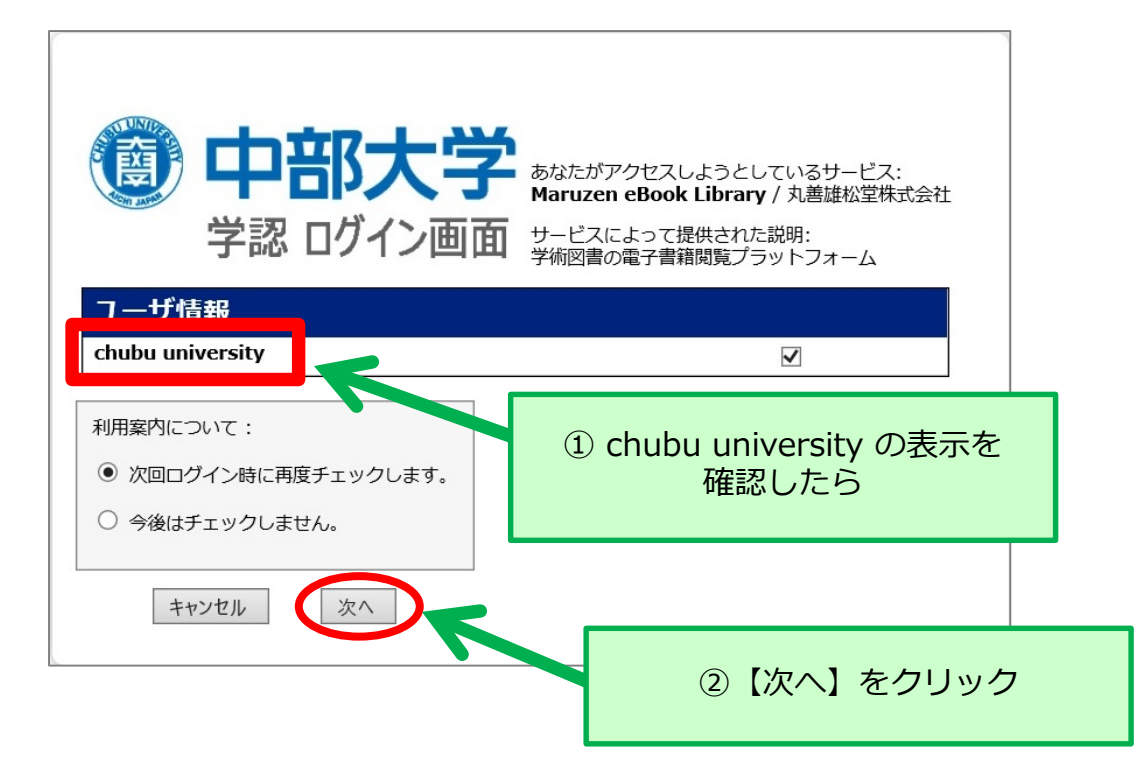

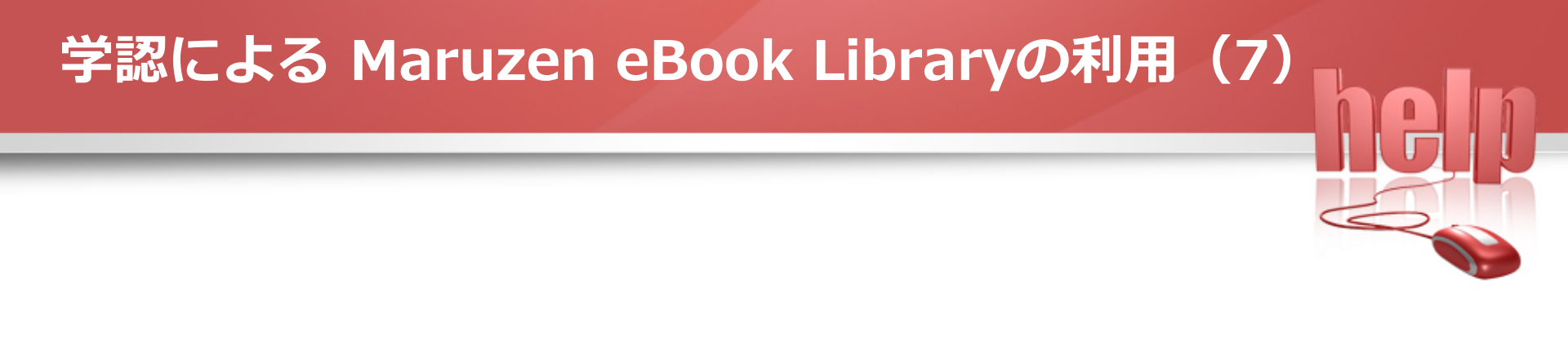

| Maruzen eBook Libraryは、学術書籍に特化した機関向け電子書籍配信サービスです。                                                                     | 中部大学                                      |
|----------------------------------------------------------------------------------------------------|-------------------------------------------|
| <ul> <li>○すべてのタイトルから検索</li> <li>● 購読契約しているタイトルから検索</li> <li>● 購読契約しているタイトルから検索</li> <li>● 購読契約しているタイトルから検索</li> </ul> | <u>突約タイトル一覧</u> )<br>検索 書名 五十音順 (昇順) 2 並替 |
| << 最初へ < 前へ 1 2 3                                                                                                    | 4 5 次へ> 最後へ>><br>井~20件表示 / 635件中          |
|                                                                                                    | 利用終了後【ログオフ】をクリック                          |

#### Maruzen eBook Libraryの検索画面

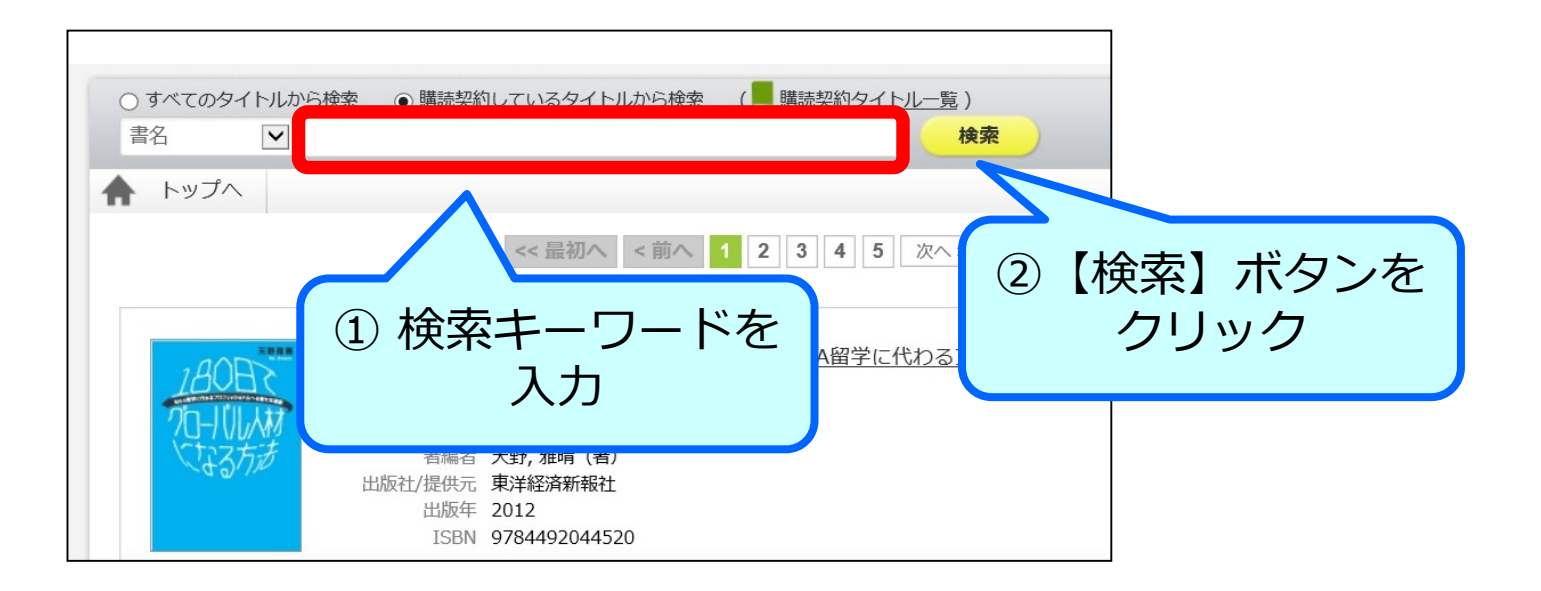